#### Bluetoothでの目的地送信について

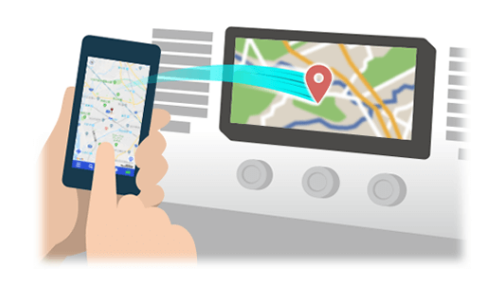

NaviConで選んだ地点をBluetoothでカーナビに送信するには、 あらかじめスマートフォンとカーナビの間でペアリング設定が必要です。 ペアリングとは、接続する機器の組み合わせ(ペア)を決めるものです。 次ページ以降で、具体的な操作手順をご紹介します。

※ 手順が類似する製品をまとめてご紹介しておりますので、 画面の詳細やデザインは実際の製品と異なる場合がございます。

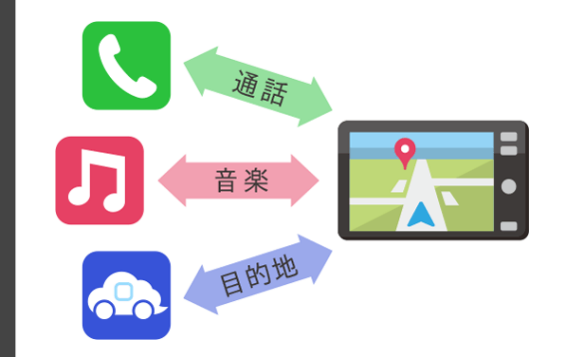

Bluetooth接続には、「プロファイル」と呼ばれる種類があり、 利用する用途に応じて、それぞれのペアリングが必要です。 代表的なものに電話用 (HFP) や音楽再生 (A2DP) などがありますが、 NaviConで目的地を送信するにはデータ通信用 (SPP) のペアリングが 必要です。

カーナビによっては複数のペアリングを同時に行うものもあります。

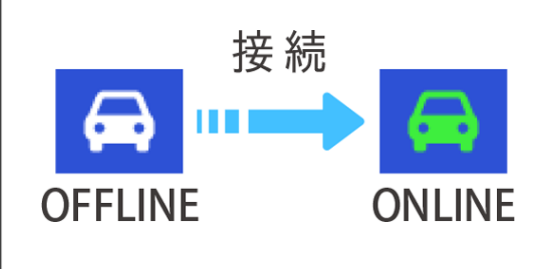

ー度ペアリングが完了すると、次回からは自動で接続されます。 NaviConがカーナビと接続されると地図画面の右下のアイコンが ONLINEに変わります。

※ ご利用の状況によっては、稀にペアリング情報が失われる場合が あります。その場合は一旦双方の登録を消去して、再度ペアリングを やり直してください。

#### カーナビ

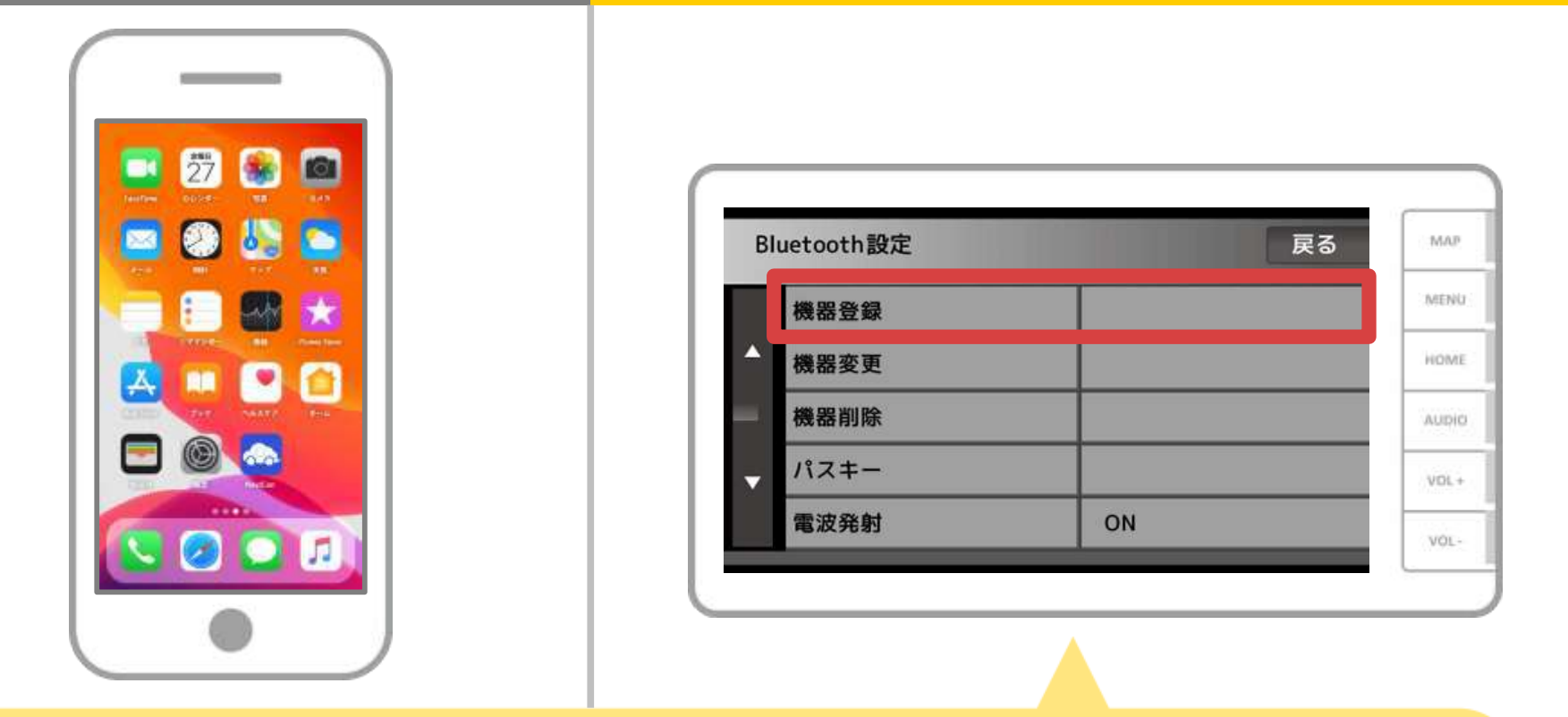

カーナビの画面で、「 **□**(メニュー)→「設定・編集」→ 「電話・通信」→「Bluetooth設定」→「機器登録」の順に 操作してBluetoothの機器登録の画面を表示します。

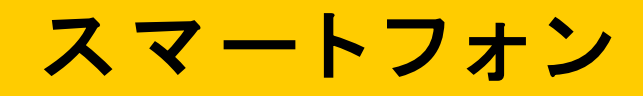

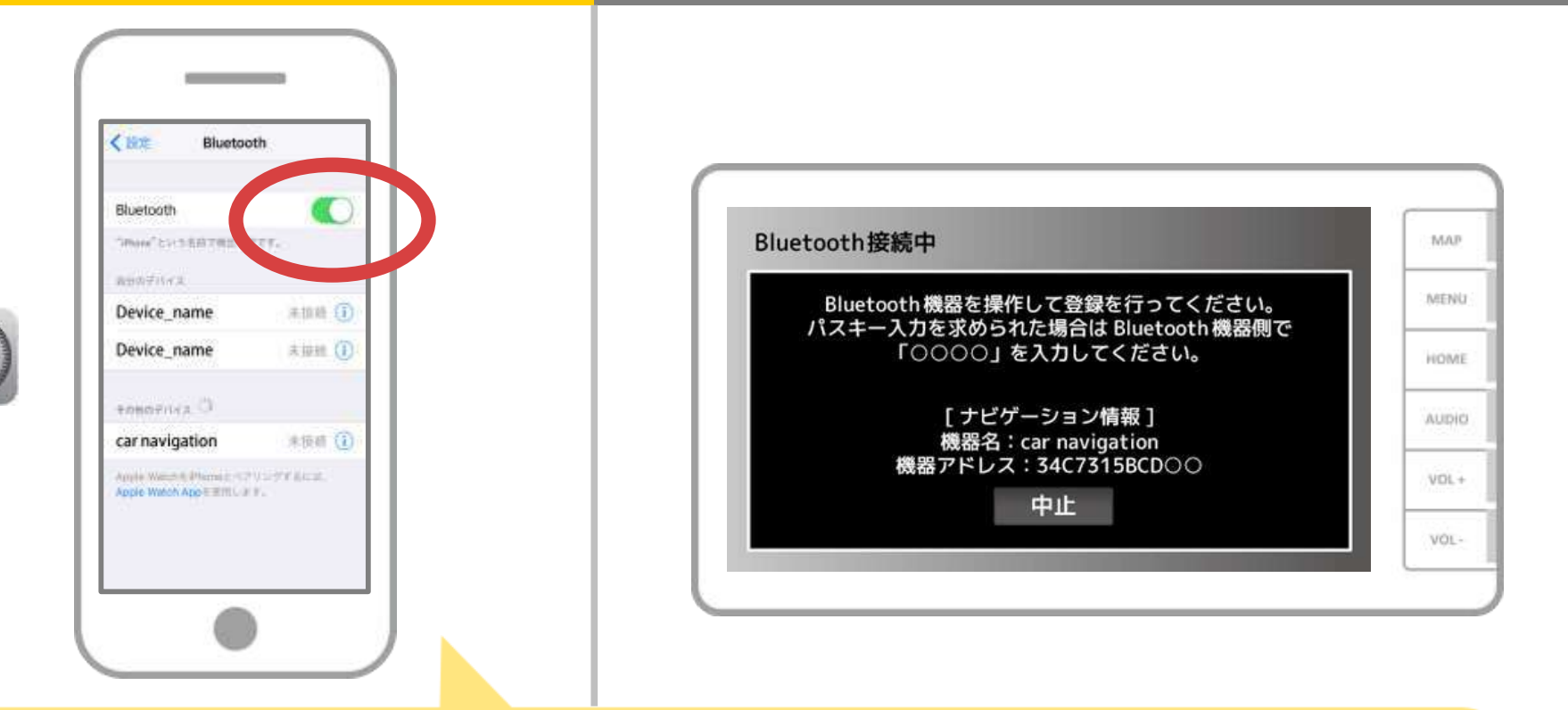

iOSのホーム画面から「設定」→「Bluetooth」を選択し、 Bluetooth設定画面を表示します。 Bluetoothがオフの場合は、オンに切り替えます。

#### カーナビ

| Bluetooth                                                                 |              |
|---------------------------------------------------------------------------|--------------|
| More <sup>2</sup> LithEBITHENETT.                                         | 候補表示 戻る      |
| NB0/FILFR                                                                 |              |
| Device_name #10.00 (1)                                                    | 相手機器から登録9 る  |
| Device_name * ### ()                                                      | <b>●</b> 再検索 |
| елерения С                                                                | iPhoneの名前    |
| car navigation 未接續 (1)                                                    |              |
| napie Weisen (Dismon (1771) - 277 (Aust.)<br>Sppie Weise App F RTIG (277) | ▼            |
|                                                                           |              |

# 登録するスマートフォンをタッチして、お使いのスマートフォンの登録を開始します。

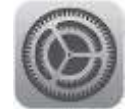

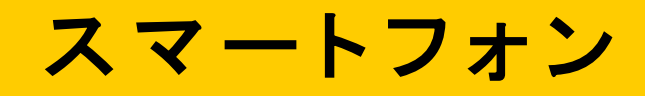

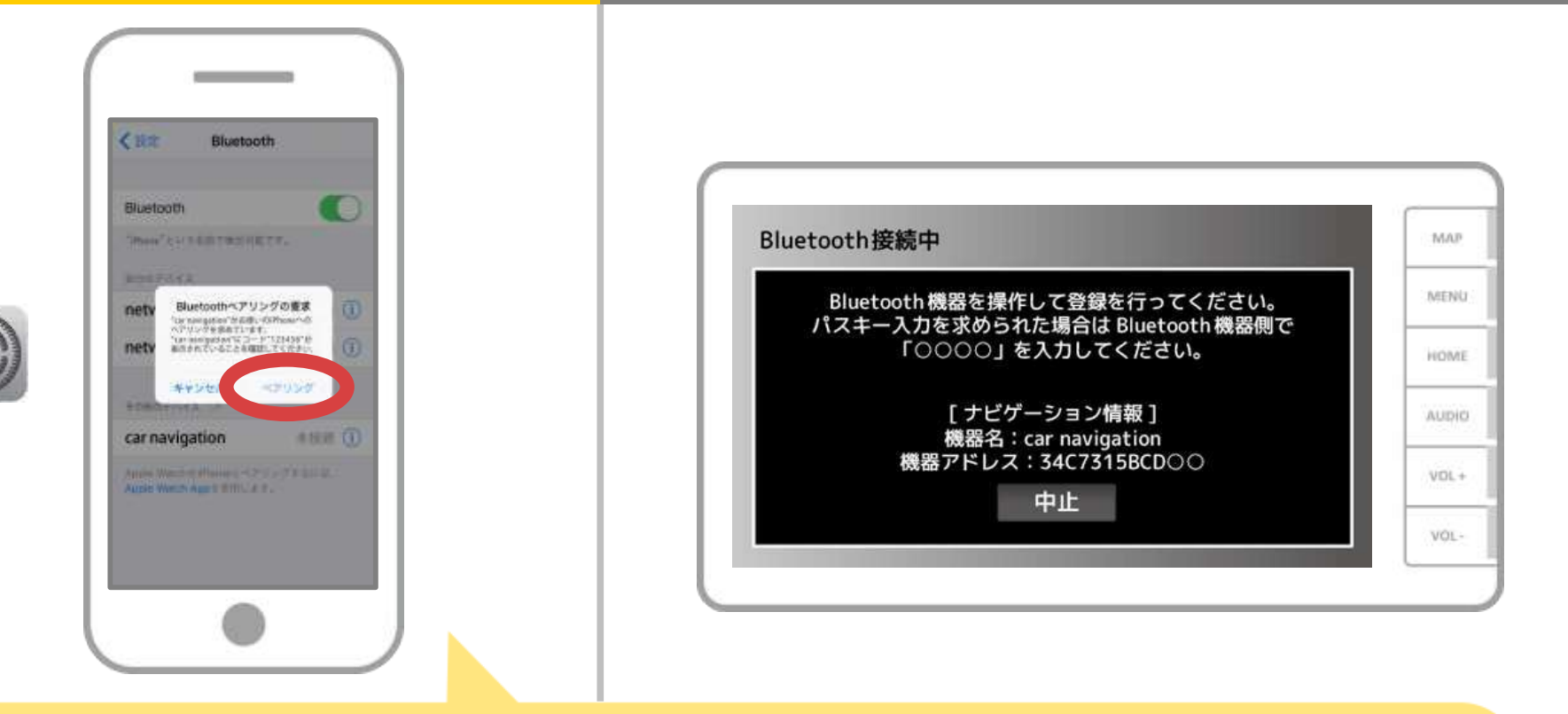

スマホに「Bluetoothペアリングの要求」メッセージが 表示された場合は「ペアリング」を選択してください。

### カーナビ

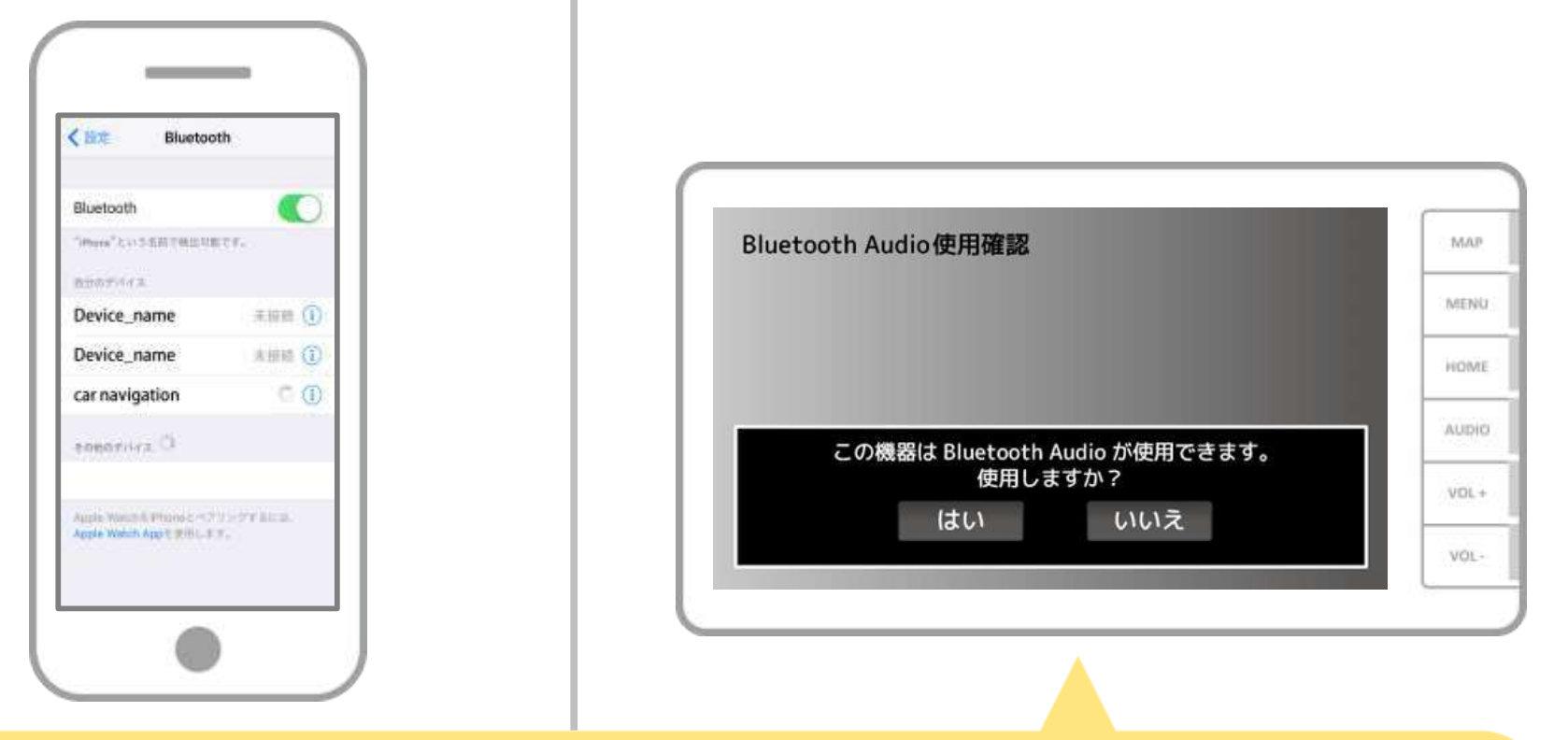

#### 接続したプロファイルにより

「メモリダイヤル確認」・「パーソナルエリアネットワーク接続確認」

・「ダイヤルネットワーク接続確認」・「Bluetooth Audio使用確認」 などのメッセージが表示されますが「はい」「いいえ」どちらを選択しても 問題ありません。

#### カーナビ

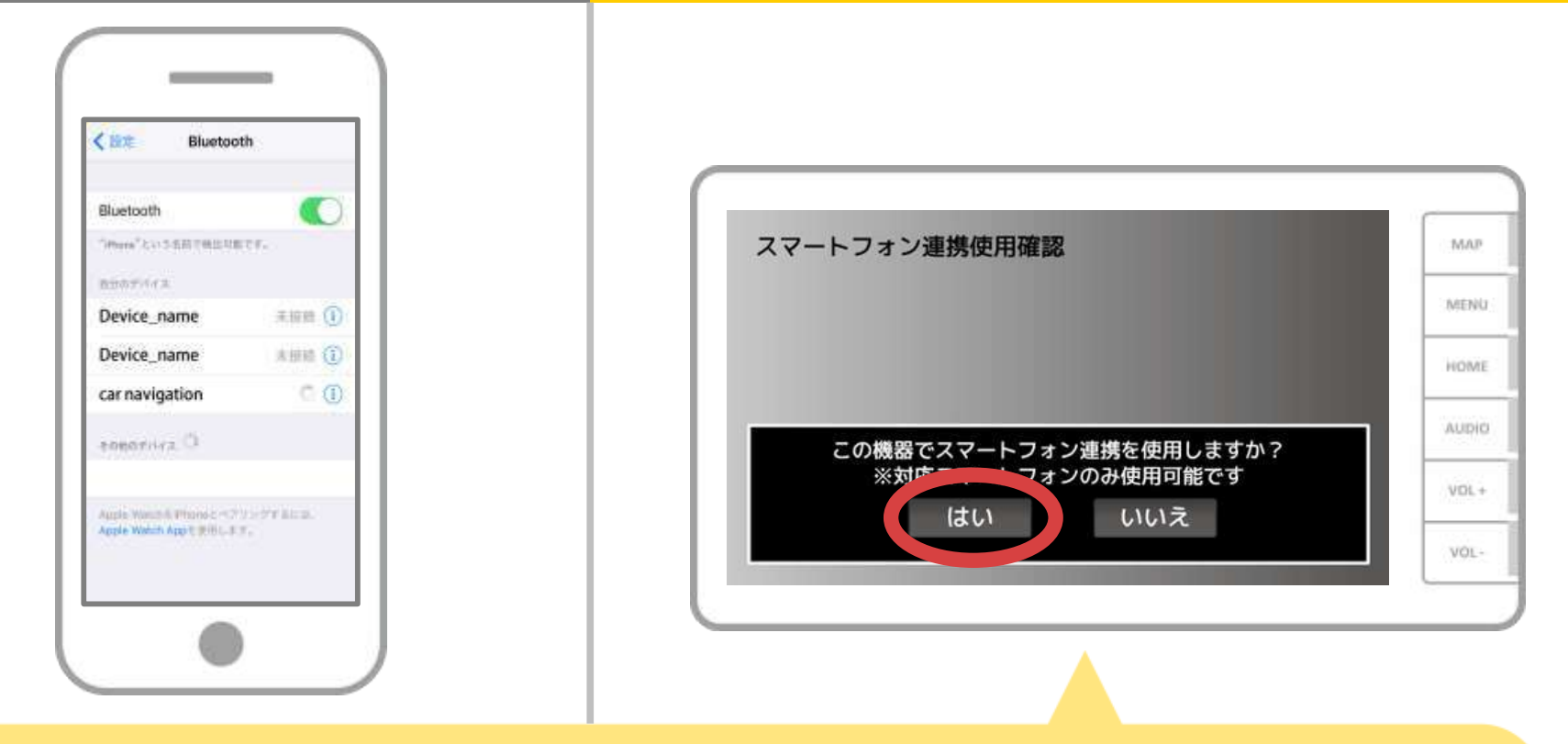

「スマートフォン連携使用確認」「NaviCon連携使用確認」の メッセージが表示された場合は、「はい」を選択します。

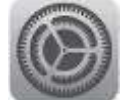

#### カーナビ

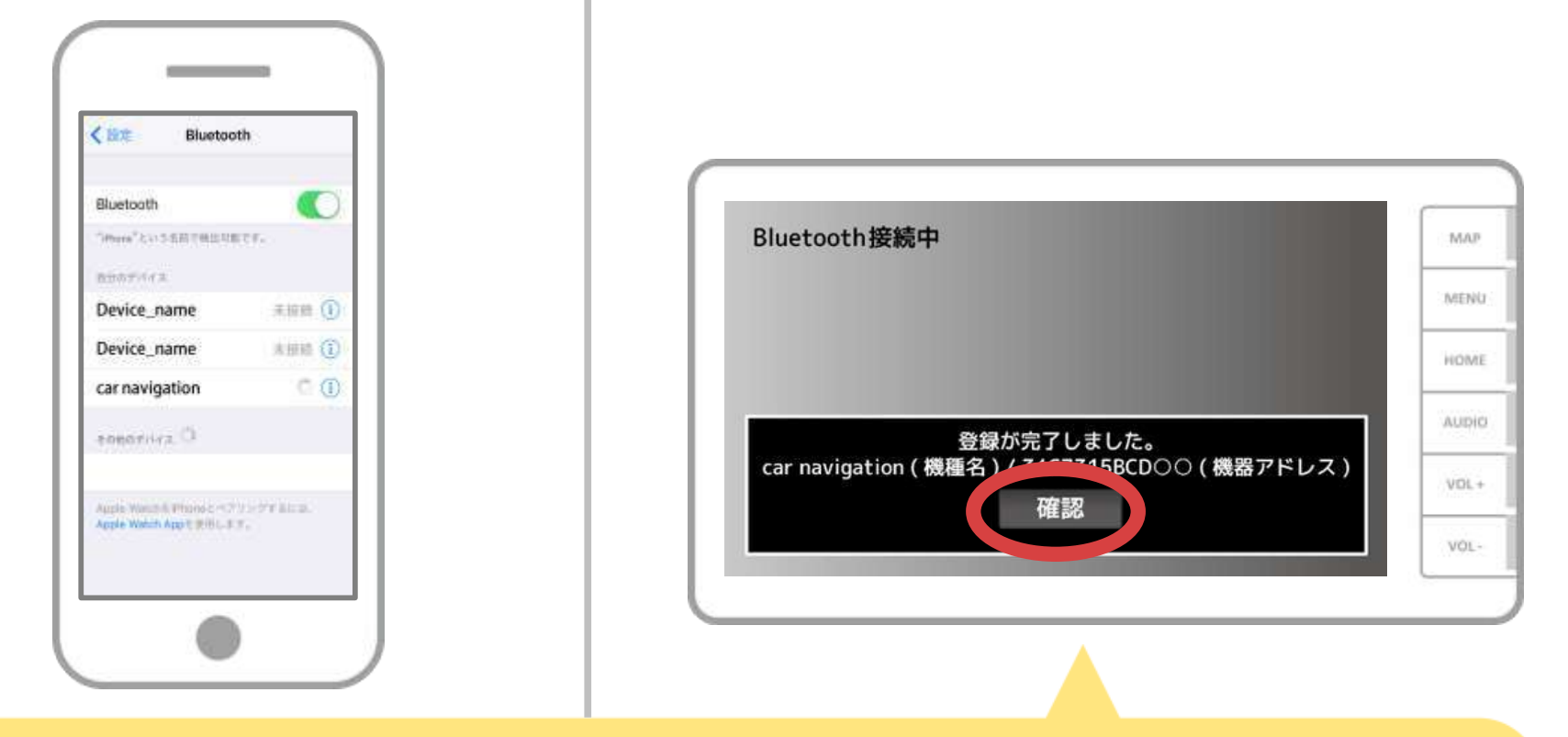

#### 登録が完了すると「登録が完了しました」の メッセージが表示されますので、「確認」をタッチします。

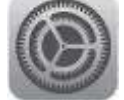

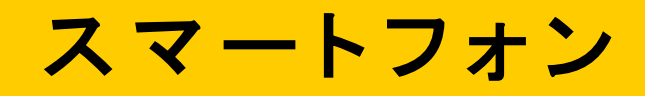

| luetoath                                                                                       |             |            | _     |
|------------------------------------------------------------------------------------------------|-------------|------------|-------|
| Phone <sup>®</sup> Coll-SARTHERNET,                                                            | Bluetooth設定 | 戻る         | ाल    |
| BOFACE.                                                                                        |             |            | 2.645 |
| evice_name # Imm ()                                                                            | 機器登録        | iPhone の名前 |       |
|                                                                                                | 人。機器変更      |            | HO    |
|                                                                                                | 機器削除        |            | AU    |
|                                                                                                | - パスキー      | 0000       | vo    |
| <ol> <li>Wandoh Phanese Conference on the Accession<br/>de Wandoh Apple 2016 - 3 m.</li> </ol> | 電波発射        | ON         |       |

選択したデバイスの欄に「接続済み」と表示されれば、 Bluetooth接続の設定は完了です。

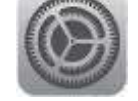

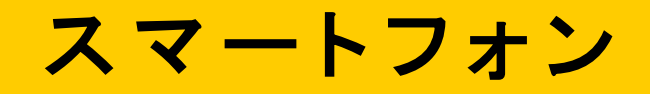

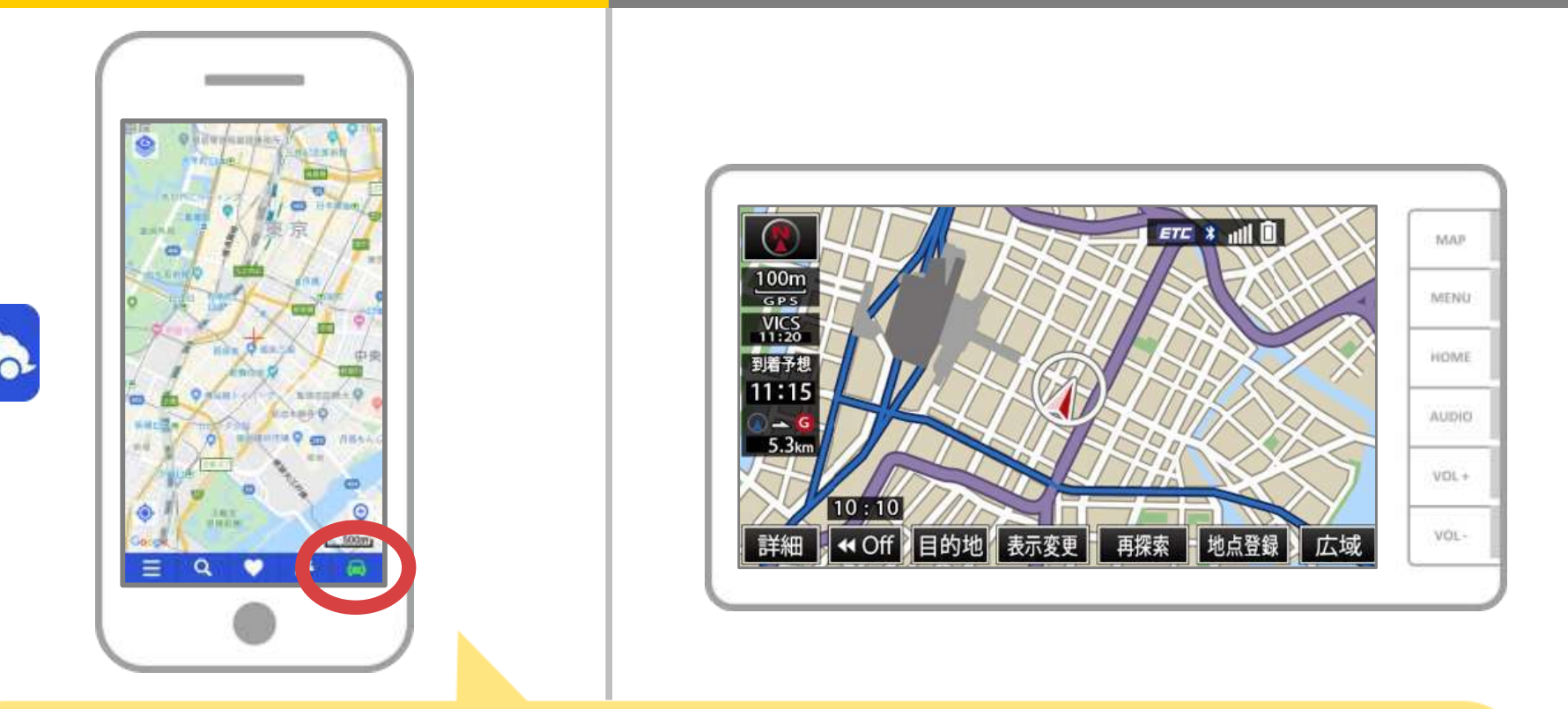

NaviConを起動して接続を確認します。 接続された場合は、NaviConの地図画面下部にONLINEと 表示されます。

#### カーナビとの接続でお困りの場合は...

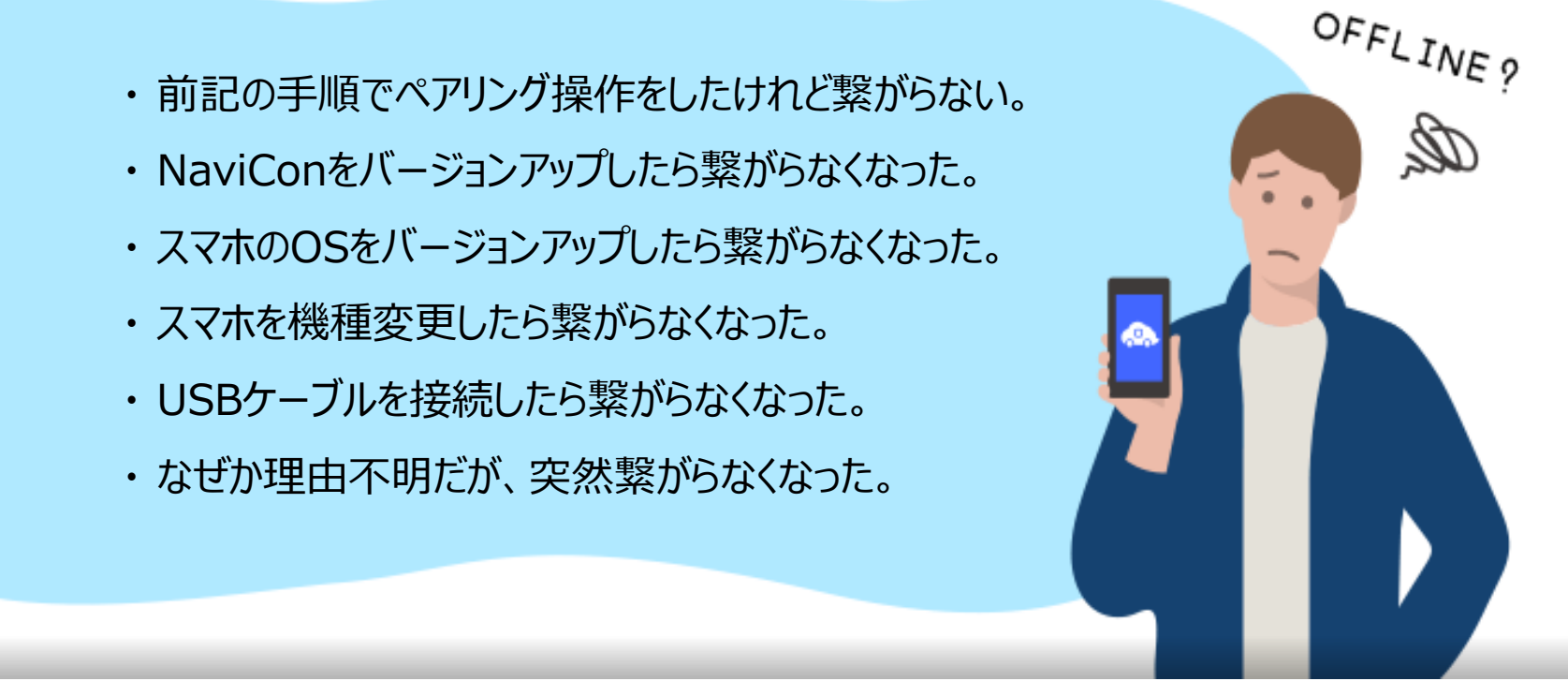

#### など、接続でお困りの場合は、Q&Aを用意しております。 こちらをご覧ください。

https://navicon.com/user/support/faq/index.html